# **KBL ONE – Own the New Experience**

## **User Manual**

## **Table of contents**

| 1. | Intro | oduction                            | .2  |
|----|-------|-------------------------------------|-----|
| 2. | Use   | r Registration for Internet Banking | .2  |
| 2  | .1    | User registration prerequisites     | .2  |
| 2  | 2     | User Registration Process           | 2   |
| -  | •     |                                     | • ~ |

### 1. Introduction

The Corporate Internet Banking Corporate User Manual demonstrates the step-by-step use of Corporate Banking Application for the Corporate Users.

## 2. User Registration for Internet Banking

Once the corporate gets registered for Internet Banking, a mail will be sent to each user as per the constitution provided by the corporate.

#### 2.1 User registration prerequisites

- Customer Code
- Mobile Number

Individual user gets an email to the email id provided.

#### 2.2 User Registration Process

#### KBL Internet Banking Activation

€ ~

Welcome to the Internet Banking. Please click on the below link to activate your Internet Banking.

https://kblut.ktkbank.co.in/OMNIIB/inet/userregister?param=00EA8BF2-F58D-0F2B-E063-43D110AC0FE9

Note:Activation link will be valid for 2 days only.

After activation, please use the below link to login to Internet Banking for the future use.

https://kblone.ktkbank.com/ktk/netbanking/index.html

This is an auto-generated mail. Do not reply to this email. In case of expiry of the activation link, please visit your home branch for re-activation. In case of any clarification, reach us at customerrelations@ktkbank.com

Warm Regards Karnataka Bank DISCLAIMER: Information contained and transmitted by this E-mail is proprietary to Karnataka Bank Ltd., and is intended for use only by the individual or entity to

Click on the link provided in the email to Activate User Registration

| purche 21          |                |                                                                                             |
|--------------------|----------------|---------------------------------------------------------------------------------------------|
| Karnataka Bank     | Customer Code* | I have read Terms and Conditions of usage ( kindly open link to proceed with Registrations) |
| Guare of Thuce #24 | Mobile Number* |                                                                                             |
|                    |                |                                                                                             |

Enter Customer Code & Mobile Number click on Terms & conditions to accept.

| e ( kindly open link to |
|-------------------------|
| Confirm                 |
|                         |
|                         |
|                         |
|                         |
|                         |

If user proceeds without accepting terms & Conditions, then a message will popup informing the user to accept.

| 🕸 Karnataka Bank                                                           | warning!                                                                                                |                                                                                           |
|----------------------------------------------------------------------------|----------------------------------------------------------------------------------------------------|-------------------------------------------------------------------------------------------|
| herding a                                                                  | Please fill mandatory data                                                                              |                                                                                           |
| 🕸 Karnataka Bank                                                           |                                                                                                    |                                                                                           |
| Celebrating                                                                | Customer Code*                                                                                          | Lhave read Terms and Conditions of usage ( kindly open link to                            |
|                                                                            | 642110266                                                                                               | proceed with Registrations)                                                               |
| Usars of Plust #24                                                         | Mobile Number*                                                                                          | Cancel 😋 Confirm 🔿                                                                        |
|                                                                            | 6362709635                                                                                              |                                                                                           |
|                                                                            |                                                                                                    |                                                                                           |
| A CONTRACT NO                                                              |                                                                                                    |                                                                                           |
|                                                                            |                                                                                                    |                                                                                           |
| You may either use your keyboard or use t<br>Keypad for enhanced security. | the Virtual For your safety, keys of Virtual Keypad get rearranged every time you select Virtual Keypad | d Your username and password are highly confidential Bank Never ask for this information. |

After the clicking Confirm button, OTP will be sent to users registered email id & mobile no.

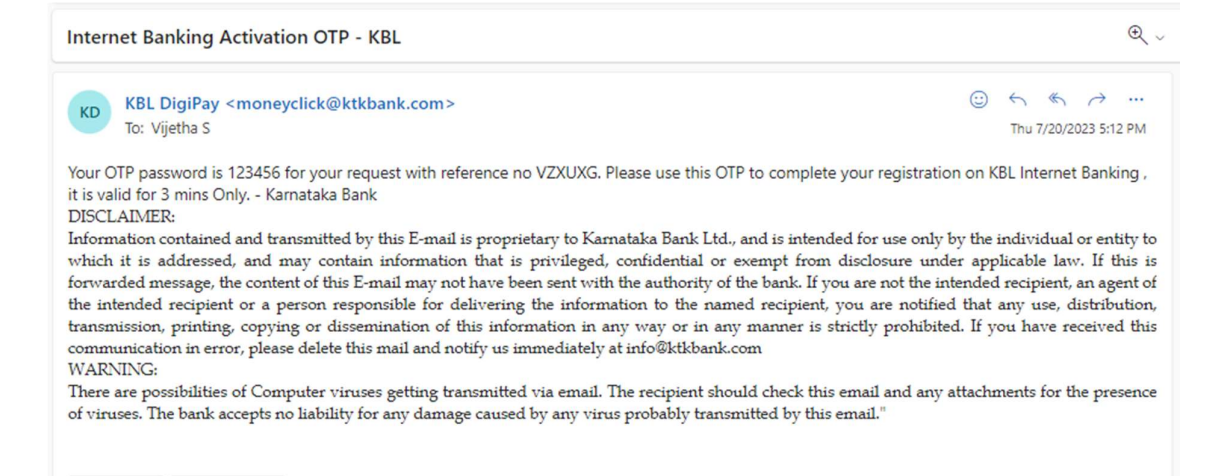

Enter the OTP and click on Confirm button.

← Reply → Forward

| 🕸 Karnataka Bank 🎼                               |                                | A+ A A-                                                                                        |
|--------------------------------------------------|--------------------------------|------------------------------------------------------------------------------------------------|
| 🕸 Karnataka Bank                                 | User Activation                |                                                                                                |
| ♥ Your Yamily Bank, Across India.<br>Celebrating | Customer Code*                 | One Time Password has been sent to your Registered Mobile Number<br>and Email ID               |
|                                                  |                                | OTP Reference Number*                                                                          |
| XXX I                                            | Mohile Number*                 | AQUYK4                                                                                         |
| Years of Thust \$24                              |                                |                                                                                                |
|                                                  |                                | I have read Terms and Conditions of usage ( kindly open link to<br>proceed with Registrations) |
|                                                  | Enter One Time Password (OTP)* |                                                                                                |
|                                                  |                                | Cancel ◯ Confirm →                                                                             |
|                                                  | Resence OFF                    |                                                                                                |

User will be prompted to enter security questions as below.

| Karnataka Bank    |                                              |                                                | A A                                                                                                    |
|-------------------|----------------------------------------------|------------------------------------------------|----------------------------------------------------------------------------------------------------|
| 🕅 Karnataka Bank  | Security Questions                           |                                                | Security Informations                                                                                                    |
|                   | Which is your birthplace?*                   | What is your mothers maiden name?*             | Please set the answers for the<br>purchase below                                                                                                    |
| Celebrating       | 0                                            | A                                              | As per RBI guidelines on security of                                                                                                    |
|                   | What is the name of your first school?*      | What was the brand name of your first vehicle? | your digital transactions, additional<br>layer of authentication is now<br>mandatory. Our system may pose<br>the questions to authenticate the<br>transaction during which you have<br>to answer the questions followed by<br>OTP authentication to complete the |
| Yoars of Must #24 | Which is your favorite holiday destination?* |                                                | transaction.  Do not write down or share the answers with anyone.                                                                                                    |
|                   | æ                                            |                                                | You can change it later in Profile<br>page.                                                                                                    |
|                   |                                              | Next Page                                      | In case if you forget the answers,<br>please call our helpline numbers<br>1800-425-1444 or 1800-572-8031<br>from your registered mobile<br>number for assistance.                                                                                                |

Enter the Security Questions & proceed

| 7 Karnataka Banl            | Security Questions                         |                                                | Security Informations                                                                                                    |
|-----------------------------|--------------------------------------------|------------------------------------------------|----------------------------------------------------------------------------------------------------|
| Your Family Bank. Across In | Which is your birthplace?*                 | What is your mothers maiden name?"             | Please set the answers for the<br>questions below                                                                              |
| Celebrating                 | Mangalore                                  | R M                                            | As per RBI guidelines on security of                                                                                           |
|                             | What is the name of your first school?*    | What was the brand name of your first vehicle? | layer of authentication is now<br>mandatory. Our system may pose<br>the questions to authenticate the                          |
|                             | Kendra Vidyalaya                           | Renault                                        | transaction during which you have<br>to answer the questions followed by<br>OTP authentication to complete the<br>transaction. |
| Yoars of Must #24           | Which is your favorite holiday destination | 17*                                            | Do not write down or share the<br>answers with anyone.                                                                         |
|                             | A Mysore                                   |                                                | You can change it later in Profile                                                                                             |

User will be prompted to enter Login Password, Transaction Password, Security Phrase. User also needs to select image.

| 🕸 Karnataka Bank 🔯 |                                                                                                    |                                   | A* A A-      |
|--------------------|----------------------------------------------------------------------------------------------------|-----------------------------------|--------------|
| 🕸 Karnataka Bank   | User Activation                                                                                                    | Security Phrase*                  |              |
| Celebrating        | Enter New Login Password*                                                                                                    | Confirm New Login password*       | Select Image |
| Yours of Thuse #24 | Enter New Transaction Password*  Atteast 8 characters in Length.  Does not contain all or part of Username.                                    | Confirm new transaction password* | Confirm ->   |
|                    | Contain atleast 1 English lowercase characters (a to z). Contain atleast 1 English uppercase characters (A to Z). Contain 1 Numeric character. |                                   |              |

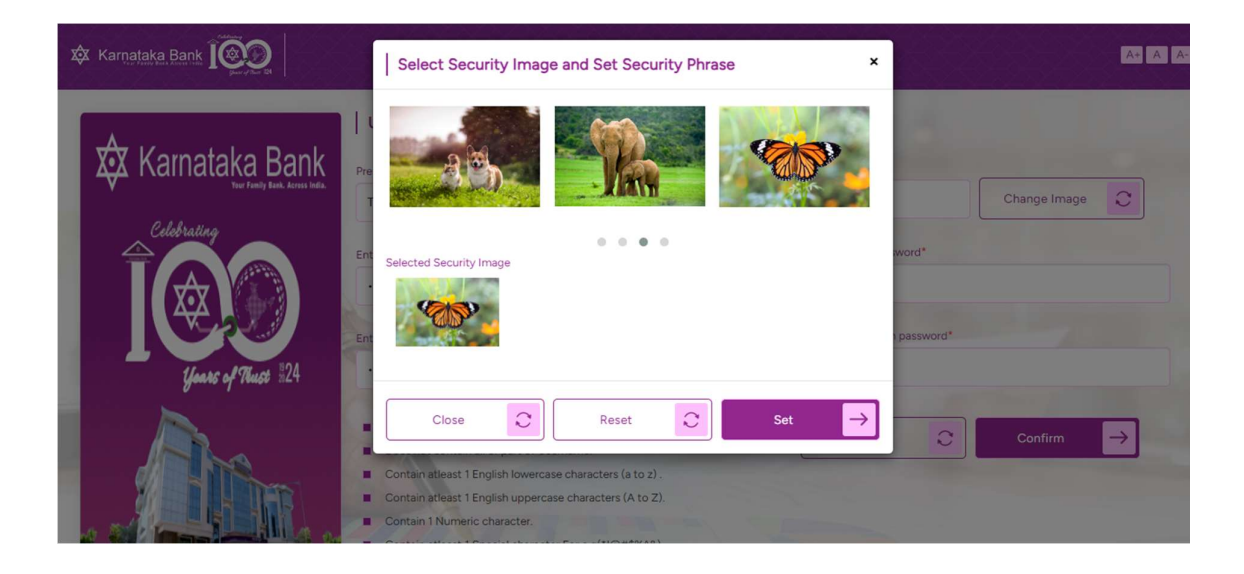

| 🕸 Karnataka Bank                |                                                                                                    |                                   | A+ A A-      |
|---------------------------------|----------------------------------------------------------------------------------------------------|-----------------------------------|--------------|
| 🕸 Karnataka Bank                | User Activation Preferred Username*                                                                                                    | Security Phrase*                  |              |
| Your Family Bank. Across India. | TEST1                                                                                                    | PEACE                             | Change Image |
| Celebrating                     | Enter New Login Password*                                                                                                    | Confirm New Login password*       |              |
| xôx (                           |                                                                                                    |                                   |              |
|                                 | Enter New Transaction Password*                                                                                                    | Confirm new transaction password* |              |
| Years of Thust \$24             |                                                                                                    |                                   |              |
|                                 | Atleast 8 characters in Length.     Does not contain all or part of Username.     Contain atleast 1 English lowercase characters (a to z). | Cancel                            |              |
|                                 | Contain atleast 1 English uppercase characters (A to Z).     Contain 1 Numeric character.                                                  |                                   |              |

#### Click on Confirm button

### User Activation Successful.

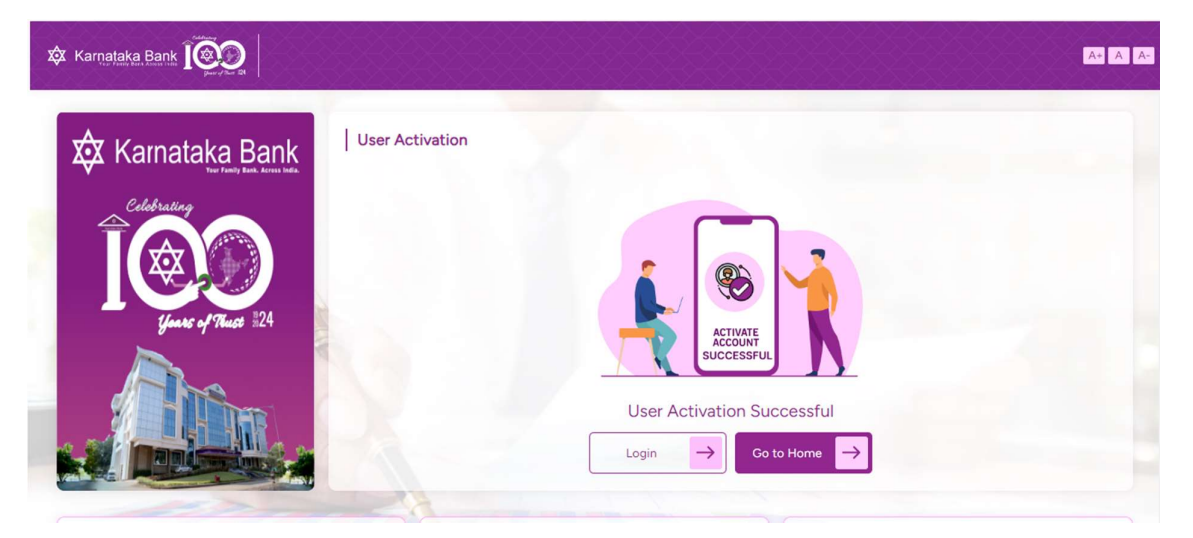